# Verwenden von LIBfc mit VMware und Cisco VIC zur Fehlerbehebung bei der Initiator-/Zielkommunikation

#### Inhalt

Einführung Unterstützte Konfiguration Aktuelle Einstellung erkennen Ändern der Einstellung für LIBfc debug logging Ändern Sie die ursprüngliche Einstellung für LIBfc debug logging:

## Einführung

In diesem Dokument wird beschrieben, wie Sie die ausgeblendeten libfc Debugger verwenden, um einen Überblick über den Port-Anmeldungsprozess (PLOGI) zu erhalten, der bei der Fibre Channel (FC)-Kommunikation innerhalb von ESXi verwendet wird. Durch die Aktivierung von debug\_logging können wir die CNA-Informationen (Converged Network Adapter) über ELS-Frames (Extended Link Service) wie Fabric Login (FLOGI) und Port Login (PLOGI) sehen, die wir normalerweise nicht sehen können. Dies kann nützlich sein, wenn es keine Finisar-Handy oder kein SPAN gibt und Sie sicherstellen möchten, dass der Host im FC-Stack abgeschlossen ist bzw. nicht abgeschlossen ist.

Mitarbeiter: Brian Hopkins, Cisco TAC Engineer.

#### Unterstützte Konfiguration

Derzeit wird dies nur auf ESX mit einer Cisco Virtual Interface Card (VIC) unterstützt, andere Adapter, soweit ich weiß, unterstützen diese Funktion nicht.

### Aktuelle Einstellung erkennen

Sie können den folgenden Befehl auf dem ESXi-Host verwenden, um sicherzustellen, dass dieser Wert nicht bereits festgelegt ist:

From the CLI of ESXi: esxcli system module parameters list -m libfc\_92

esxcli system module parameters list -m libfcoe\_92

Die Ausgabe sollte wie folgt aussehen, beachten Sie, dass der Wert nicht für **debug\_logging** konfiguriert ist, was der Wert ist, den wir in den nächsten Schritten ändern werden.

| ~ # esxcli system r<br>Name | nodule<br>Type | parame<br>Value | ters list -m libfc_92<br>Description                                      |
|-----------------------------|----------------|-----------------|---------------------------------------------------------------------------|
|                             |                |                 |                                                                           |
| debug_logging               | int            |                 | a bit mask of logging levels                                              |
| heap_initial                | int            |                 | Initial heap size allocated for the driver.                               |
| heap_max                    | int            |                 | Maximum attainable heap size for the driver.                              |
| min exch pool elem          | int            |                 | Miminum number of elements quaranteed to be allocated for exchange pool.  |
| rec_tov                     | int            |                 | REC timeout value                                                         |
| skb mpool initial           | int            |                 | Driver's minimum private socket buffer memory pool size.                  |
| skb_mpool_max               | int            |                 | Maximum attainable private socket buffer memory pool size for the driver. |
| ~ # esxcli system n         | nodule         | parame:         | ters list -m libfcoe_92                                                   |
| Name                        | Туре           | Value           | Description                                                               |
| debua loaaina               | int            |                 | a bit mask of logging levels                                              |
| heap initial                | int            |                 | Initial heap size allocated for the driver.                               |
| heap max                    | int            |                 | Maximum attainable heap size for the driver.                              |
| skb mpool initial           | int            |                 | Driver's minimum private socket buffer memory pool size.                  |
| skb_mpool_max               | int            |                 | Maximum attainable private socket buffer memory pool size for the driver. |
| ~ #                         |                |                 |                                                                           |

#### Ändern der Einstellung für LIBfc debug\_logging

Um die zusätzlichen Informationen zu erhalten, die in der Datei /var/log/vmkernel.log auf ESXi angezeigt werden sollen, müssen wir debug\_logging aktivieren und den Host neu starten:

esxcli system module parameters set -p debug\_logging=0xf -m libfc\_92

esxcli system module parameters set -p debug\_logging=0xf -m libfcoe\_92

Nachdem Sie diese Befehle eingegeben haben, können Sie erneut überprüfen, ob der Wert jetzt auf 0xf eingestellt ist:

| ~ # esxcli system  <br>~ # esxcli system  <br>~ # esxcli system  <br>Name | module<br>module<br>module<br>Type | parame<br>parame<br>parame<br>Value | ters set -p debug_logging=0xf -m libfc_92<br>ters set -p debug_logging=0xf -m libfcoe_92<br>ters list -m libfcoe_92<br>Description |  |
|---------------------------------------------------------------------------|------------------------------------|-------------------------------------|----------------------------------------------------------------------------------------------------|--|
| debug_logging                                                             | int                                | 0xf                                 | a bit mask of logging levels                                                                                                    |  |
| heap_initial                                                              | int                                |                                     | Initial heap size allocated for the driver.                                                                                        |  |
| heap_max                                                                  | int                                |                                     | Maximum attainable heap size for the driver.                                                                                       |  |
| skb_mpool_initial                                                         | int                                |                                     | Driver's minimum private socket buffer memory pool size.                                                                           |  |
| skb_mpool_max<br>~ # esxcli system u                                      | int<br>module                      | parame                              | Maximum attainable private socket buffer memory pool size for the driver.<br>ters list -m libfc_92                                 |  |
| Name                                                                      | Туре                               | Value                               | Description                                                                                                    |  |
| debug_logging                                                             | int                                | Øxf                                 | a bit mask of logging levels                                                                                                    |  |
| heap_initial                                                              | int                                | int<br>int<br>int<br>int<br>int     | Initial heap size allocated for the driver.                                                                                        |  |
| heap_max                                                                  | int                                |                                     | Maximum attainable heap size for the driver.                                                                                       |  |
| min_exch_pool_elem                                                        | int                                |                                     | Miminum number of elements guaranteed to be allocated for exchange pool.                                                           |  |
| rec_tov                                                                   | int                                |                                     | REC timeout value                                                                                                    |  |
| skb_mpool_initial                                                         | int                                |                                     | Driver's minimum private socket buffer memory pool size.                                                                           |  |
| skb_mpool_max                                                             | int                                |                                     | Maximum attainable private socket buffer memory pool size for the driver.                                                          |  |

Die neuen Protokolle werden erst angezeigt, wenn Sie **den ESXi-Host neu starten**. Nachdem Sie den ESXi-Host neu gestartet haben, können Sie mithilfe des folgenden Befehls überprüfen, ob Sie die neuen aktualisierten Daten in der Datei vmkernel.log sehen:

#### cat /var/log/vmkernel.log | grep "<6>"

Da alle Befehle über diesen <6>-Header verfügen, ist es einfach zu finden. Ich habe unten einen Ausschnitt dieser neuen nützlichen Informationen eingefügt, der die FLOGI- und PLOGI-Zustände anzeigt:

| 2016-04-01T16:12:39.672Z cpu21:8803)<6>fnic : 3 :: vNIC flags 0x8 luns per tgt 256                              |
|----------------------------------------------------------------------------------------------------|
| 2016-04-01T16:12:39.672Z cpu21:8803)<6>fnic : 3 :: vNIC flogi_retries 8 flogi timeout 4000                      |
| 2016-04-01T16:12:39.672Z cpu21:8803)<6>fnic : 3 :: vNIC plogi retries 8 plogi timeout 20000                     |
| 2016-04-01T16:12:39.672Z cpu21:8803)<6>fnic : 3 :: vNIC io throttle count 16 link dn timeout 30000              |
| 2016-04-01T16:12:39.672Z cpu21:8803)<6>fnic : 3 :: vNIC port dn io retries 30 port dn timeout 30000             |
| 2016-04-01T16:12:39.673Z cpu21:8803)<6>fnic : 3 :: vNIC interrupt mode: MSI-X                                   |
| 2016-04-01T16:12:39.673Z cpu21:8803)<6>fnic : 3 :: vNIC resources avail: ыq 2 cp_ыq 1 гам_ыq 1 гq 1 cq 3 intr 4 |
| 2016-04-01T16:12:39.673Z cpu21:8803)<6>fnic : 3 :: firmware uses non-FIP mode                                   |
| 2016-04-01T16:12:39.680Z cpu21:8803)<6>host3: lport ffffffff: Entered RESET state from reset state              |
| K6>Broadcom NetXtreme II CNIC Driver cnic v1.74.04.v50.1 (September 11, 2012)                                   |
| <6>bnx2fc: Broadcom NetXtreme II FCoE Driver bnx2fc v1.74.02.v50.2 (Aug 28, 2012)                               |
| 2016-04-01T16:12:40.341Z cpu1:8761)<6>host2: libfc: Link up on port ( 0)                                        |
| 2016-04-01T16:12:40.341Z cpu1:8761)<6>host2: lport   0: Entered FLOGI state from reset state                    |
| 2016-04-01T16:12:40.354Z cpu2:8763)<6>host2: lport 0: Received a FLOGI accept                                   |
| 2016-04-01T16:12:40.354Z cpu2:8763)<6>host2: Assigned Port ID 10003                                             |
| 2016-04-01T16:12:40.354Z cpu2:8763)<6>host2: fip: received FLOGI LS_ACC using non-FIP mode                      |
| 2016-04-01T16:12:40.354Z cpu2:8763)<6>host2: lport 10003: Entered DNS state from FLOGI state                    |
| 2016-04-01T16:12:40.354Z cpu2:8763)<6>host2: rport fffffc: Login to port                                        |
| 2016-04-01T16:12:40.354Z cpu2:8763)<6>host2: rport fffffc: Port entered PLOGI state from Init state             |
| 2016-04-01T16:12:40.356Z cpu18:8733)<6>host2: rport fffffc: Received a PLOGI accept                             |
| 2016-04-01T16:12:40.357Z cpu18:8733)<6>host2: rport fffffc: Port is Ready                                       |
| 2016-04-01T16:12:40.357Z cpu18:8733)<6>host2: rport fffffc: work event 1                                        |
| 2016-04-01T16:12:40.357Z cpu18:8733)<6>host2: rport fffffc: callback ev 1                                       |
| 2016-04-01T16:12:40.357Z cpu18:8733)<6>host2: lport 10003: Received a 1 event for port (fffffc)                 |

#### Ändern Sie die ursprüngliche Einstellung für LIBfc debug\_logging:

Sie können diese wieder auf die Standardeinstellung zurücksetzen, indem Sie die beiden folgenden Befehle einfügen und den ESXi-Host neu starten. Im Grunde nehmen wir die Änderung von vorher einfach ab, um sie auf die Standardeinstellung zurückzusetzen:

esxcli system module parameters set -p debug\_logging= -m libfc\_92

esxcli system module parameters set -p debug\_logging= -m libfcoe\_92 Sie können dieselben Befehle erneut ausführen, um sicherzustellen, dass die Änderung erfolgreich ist:

From the CLI of ESXi: esxcli system module parameters list -m libfc\_92

esxcli system module parameters list -m libfcoe\_92

#### Sie sollten beide wie folgt aussehen:

| ~ # esxcli system      | module parame | ters list -m libfc_92                                                     |
|------------------------|---------------|---------------------------------------------------------------------------|
| Name                   | Type Value    | Description                                                               |
| debug_logging          | int           | a bit mask of logging levels                                              |
| heap_initial           | int           | Initial heap size allocated for the driver.                               |
| heap_max               | int           | Maximum attainable heap size for the driver.                              |
| min_exch_pool_elem     | int           | Miminum number of elements guaranteed to be allocated for exchange pool.  |
| rec_tov                | int           | REC timeout value                                                         |
| skb_mpool_initial      | int           | Driver's minimum private socket buffer memory pool size.                  |
| skb_mpool_max          | int           | Maximum attainable private socket buffer memory pool size for the driver. |
| ~ # esxcli system      | module parame | ters list -m libfcoe_92                                                   |
| Name                   | Type Value    | Description                                                               |
| debug_logging          | int           | a bit mask of logging levels                                              |
| heap_initial           | int           | Initial heap size allocated for the driver.                               |
| heap_max               | int           | Maximum attainable heap size for the driver.                              |
| skb_mpool_initial      | int           | Driver's minimum private socket buffer memory pool size.                  |
| skb_mpool_max<br>~ # _ | int           | Maximum attainable private socket buffer memory pool size for the driver. |

Nach dem Neustart des ESX-Hosts können Sie sicherstellen, dass das Debugging im Protokoll nicht mehr ausgeführt wird, indem Sie mit dem folgenden Befehl überprüfen: